# Useful Word Features[DG1]

# I. Symbols

## To access the gallery of symbols

- 1. Place the cursor where you want to insert the symbol.
- 2. Click "Insert" on the menu bar.
- 3. Select "Symbol" from the drop down menu. A dialog box appears with the heading "Symbol".
- 4. Within the dialog box, two options should be evident: "Symbol" and "Special Character".
- 5. Select "Symbol" but clicking on it (if it is not already displayed). Locate the "Font" option underneath.
- 6. If "Symbol" is not displayed next to the "Font" option, click on the down arrow next to it, find "Symbol," and select it. The display should show all the symbols available.
- 7. Select the symbol you want to insert by clicking on it and click "Insert." Once done, click close. (Notice there are other characters you can insert.)

Some useful symbols:  $\pm \approx | - - \circ \rightarrow \infty \Delta$ NB: 1. The symbol for divide (,) is not used in scientific papers.

2. Asterisk (\*) is <u>not</u> the symbol for multiplication.

# **II. Superscript and subscript**

## To access useful font attributes such as subscript and superscript

 Select the character you want to change the font attribute for and click "Format" on the menu bar. Select "Font" from the drop down menu.

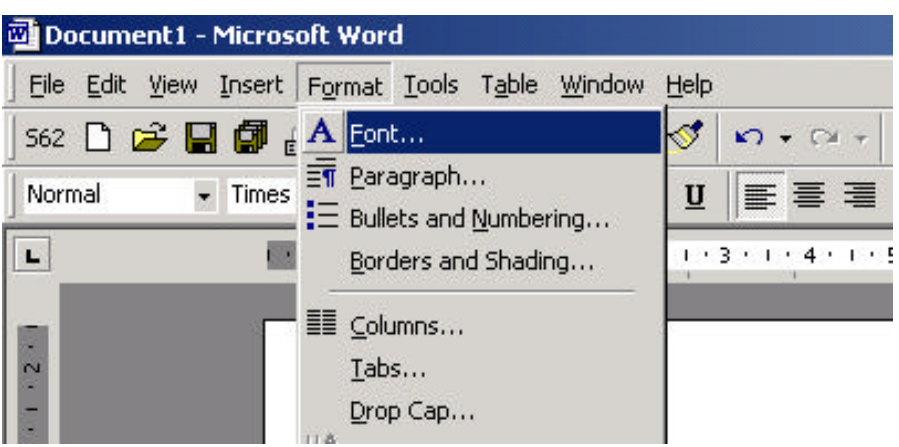

- 2. A dialog box appears with the heading "Font"
- 3. Within the dialog box, three options should be evident: "Font" "Character Spacing" and "Text Effect"
- 4. Select "Font" by clicking on it (if it is not already displayed). You can set several font attributes from this menu. You can change the type, style, size of font etc. You will find superscript and subscript attributes underneath "Effect" option.

|                                                                                                    | 76                                       |                                                                          |                                                           |   |
|----------------------------------------------------------------------------------------------------|------------------------------------------|--------------------------------------------------------------------------|-----------------------------------------------------------|---|
| Font Character Sp                                                                                        | acing   Te <u>x</u> t El                 | fects                                                                    |                                                           |   |
| ont:                                                                                                    |                                          | Font st <u>yl</u> e:                                                     | <u>S</u> ize:                                             |   |
| Times New Roman                                                                                          |                                          | Regular                                                                  | 12                                                        |   |
| TGEQA<br>TGEQAS<br>TGEQM<br>TGEQS<br>Times New Roman                                                     |                                          | Regular<br>Italic<br>Bold<br>Bold Italic                                 | 8<br>9<br>10<br>11<br>11<br>12                            |   |
| Font <u>c</u> olor:<br>Automatic                                                                         | Underline sty<br>(none)                  | /le: Un                                                                  | derline color:<br>Automatic                               | Y |
| hhadha                                                                                                   |                                          |                                                                          |                                                           |   |
|                                                                                                    | E eb                                     | adam 🗖                                                                   | Small cane                                                |   |
| □ Strikethrough<br>□ Double striketbrough                                                                | ∏ Sh                                     | ado <u>w</u> []<br>tlipe []                                              | S <u>m</u> all caps<br>All caps                           |   |
| □ Strikethrough<br>□ Double strikethrough<br>□ Superscript                                               | Г Sh.<br>Г <u>О</u> ч<br>ГЕт             | ado <u>w</u> []<br>tline []<br>boss []                                   | S <u>m</u> all caps<br><u>Al</u> l caps<br>Hidden         |   |
| Fetts<br>Strikethrough<br>Double strikethrough<br>Superscript<br>Superscript                             | □ Sh<br>□ □ Qu<br>□ Em<br>□ En           | ado <u>w</u> []<br>tline []<br>boss []<br>grave                          | S <u>m</u> all caps<br>All caps<br><u>Hi</u> dden         |   |
| Texts<br>TStrikethrough<br>Double strikethrough<br>Superscript<br>Subscript<br>review                    |                                          | ado <u>w</u><br>tline<br>boss<br>grave                                   | S <u>m</u> all caps<br><u>Al</u> l caps<br><u>Hi</u> dden |   |
| Texts   Strikethrough  Double strikethrough  Superscript  Subscript  review                              | Times Ne                                 | ado <u>w</u><br>tline<br>boss<br>grave<br>w Roman                        | Small caps<br>All caps<br>Hidden                          |   |
| Texts  Strikethrough  Double strikethrough  Superscript  Supscript  review  his is a TrueType font. This | ☐ Sh<br>☐ Qu<br>☐ Em<br>☐ En<br>Times Ne | ado <u>w</u><br>tline<br>boss<br>grave<br>w Roman<br>on both printer and | Small caps<br>All caps<br>Hidden                          |   |

5. Click on the "Effect" you want to apply to the font (such as subscript), and then click "OK" followed by "Close."

| jont:                                                | Font st <u>yl</u> e:                     | <u>Si</u> ze:               |   |
|------------------------------------------------------|------------------------------------------|-----------------------------|---|
| Times New Roman                                      | Regular                                  | 12                          |   |
| TGEQA<br>TGEQAS<br>TGEQM<br>TGEQS<br>Times New Roman | Regular<br>Italic<br>Bold<br>Bold Italic | 8<br>9<br>10<br>11<br>12    | * |
| Font <u>color:</u> Underl                            | ine style; Un<br>;) 💽 🔽                  | derline color:<br>Automatic | * |
| ffects                                               |                                          |                             |   |
| Strikethrough                                        | Shado <u>w</u> E                         | Small caps                  |   |
| Superscript                                          |                                          | <u>Hidden</u>               |   |
|                                                      | Engrave                                  |                             |   |
| review                                               |                                          |                             |   |
| Тіі                                                  | nes New Roman                            | 10                          |   |

# Equation Editor Writing Mathematical and Chemical equations

# Accessing Equation Editor

- 1. Click "Insert" on the menu bar.
- Select "Object" from the drop down menu. A dialog box appears with the heading "Object"

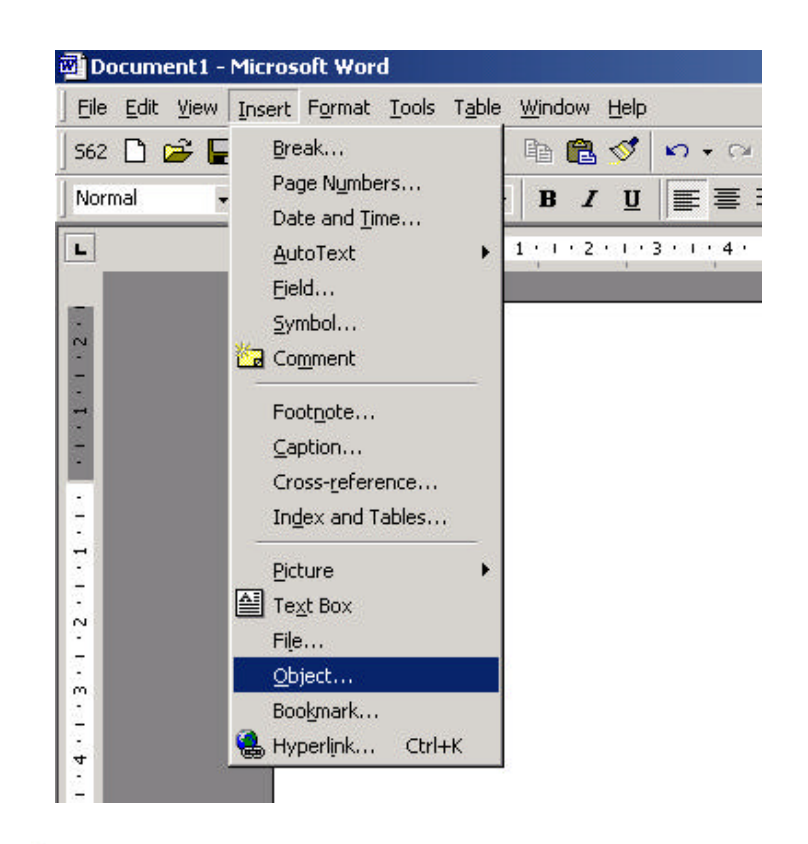

- Within the dialog box, two options should be evident: "Create New" and "Create from file". "Create New" should be open by default. If not select it by clicking on it.
- 4. Scroll down the menu of "Object types" that appear below and find "Mocrosoft Equation"
- 5. Select "Microsoft Equation" by clicking on it, and then press "OK" on the bottom right corner.
- 6. You should be prompted with the equation editor window to enter an equation with the help of the toolbar. The tool bar, a small set of symbols, should be along the top of the window or floating somewhere in the window. If not, click "View" on the

#### Object ? X Create New Create from File Object type: MetaStreamCtl Class \* Microsoft Clip Gallery Microsoft Equation 3.0 Microsoft Excel Chart Microsoft Excel Worksheet Microsoft Graph 2000 Chart Display as icon Microsoft Map Microsoft Photo Editor 3.0 Photo -Result Inserts a new Microsoft Equation 3.0 object into your document. 1 ОK Cancel

| > MathType    | Lite - Equ   | ation ir     | n Docume | ent1                                     |       |                          |      |          |     |
|---------------|--------------|--------------|----------|------------------------------------------|-------|--------------------------|------|----------|-----|
| File Edit Vie | w Format     | : Style      | Size Pr  | eferences                                | Help  |                          |      |          |     |
| ≤≠≈           | ∐ajb ∿.      | <b>*</b> # # | ±•⊗      | $\rightarrow \Leftrightarrow \downarrow$ | .∵.∀∃ | ∉∩⊂                      | J∞06 | λωθ      | ΛΩ® |
| (0) [0]       | <b>₩ √</b> □ | € Ū          | ΣΞΣΞ     | ∫∷ ∳∷                                    |       | <b>-→</b> <del>; ;</del> | ΩŲ   | 000 8888 |     |
| п             |              |              |          |                                          |       |                          |      |          |     |
|               |              |              |          |                                          |       |                          |      |          |     |
|               |              |              |          |                                          |       |                          |      |          |     |
|               |              |              |          |                                          |       |                          |      |          |     |
|               |              |              |          |                                          |       |                          |      |          |     |
| Style: Math   | Size         | e: Full      |          | Zoom: 100%                               | Color |                          |      |          |     |

menu bar and select "Toolbar."

- 7. Now you are ready to enter mathematical and chemical equations using the templates on the equation editor window.
- 8. After you are done with creating the equation you may have to go to the "File" menu and select "Update," otherwise you can just click anywhere else in the document you are working on.
- 9. To edit an equation, double click on the equation and word will automatically load the editor window.

## Placing the Equation Editor icon in the menu bar for easy access:

- 1. Click "Tools" on the menu bar and select "Customize" from the drop down menu. A dialog box appears with the heading "Customize"
- 2. Within the dialog box, three options should be evident: "Toolbars," "Commands" and "Options"
- 3. Select "Commands" by clicking on it (if it is not already displayed). Two columns should be evident below it: "Categories" on the left and "Commands" on the right.
- 4. Under the "Categories" column you should notice "File," "Edit," "View", "Insert" etc. Select "Insert" by clicking on it. The commands displayed in the other column should change.
- 5. Within "Commands" scroll down by clicking on the down arrow button on the right hand side and locate "Equation Editor." Once you locate it, select it by clicking on it.
- 6. You will next drag-and-drop the Equation Editor icon from there on to the menu bar. To do so, Keep the left mouse button depressed—which selects the icon—and at the same time move your mouse—notice the icon move—and release the left mouse button when your cursor reaches where you want to place the Equation Editor Icon on the menu bar. (You can do the same with the symbol icon.)

# Within Equations Editor

## To enter text

Click "Style" on the menu bar and select "Text" from the drop down menu and type away. When the Style is set to "Text" you can enter spaces and any character you want/need to enter.

| File Edit View Format                                            | Style Size Pre                                                                                                    | ferences Help                                                                                                    |     |           |     |     |
|------------------------------------------------------------------|----------------------------------------------------------------------------------------------------|----------------------------------------------------------------------------------------------------|-----|-----------|-----|-----|
| <u>≤</u> ≠≈ <u>j</u> ab. <u>*</u><br>(□) □] <u>□</u> √□ <b>*</b> | <ul> <li>Math</li> <li>Text</li> <li>Function</li> <li>Variable</li> <li>Greek-Symbol</li> <li>Vector-Matrix</li> <li>User 1</li> <li>User 2</li> <li>Other</li> </ul> | Ctrl++<br>Ctrl+Shift+F<br>Ctrl+Shift+F<br>Ctrl+Shift+V<br>Ctrl+Shift+G<br>Ctrl+Shift+B<br>Ctrl+Shift+U<br>Ctrl+Alt+Shift+U | €∩⊂ | 3∞6<br>ŪŪ | λωθ | ΔΩ® |
|                                                                  | Define                                                                                                    |                                                                                                    |     |           |     |     |

## To change text style and type

Click on "Style" and select "Define." A dialog box with the heading "Define Styles" should appear with options for text styles for the different mathematical functions etc.

| S                      | imple (• A                          | dvanced                | OK                       |
|------------------------|-------------------------------------|------------------------|--------------------------|
| Style                  | Font                                | Character S<br>Bold It | tyle Cancel<br>alic Help |
| Function               | Times New Roman                     |                        |                          |
| L.C. Greek             | Symbol                              |                        | Factory setting:         |
| Symbol                 | Symbol                              |                        | equations                |
| Number                 | Times New Roman     Times New Roman |                        |                          |
| Extra Math .<br>User 1 | MT Extra<br>Courier New             |                        |                          |
| User 2<br>Language/Ke  | wboard:                             |                        |                          |
| Tout stule             | Anu                                 | -                      |                          |

## To change text size

Click on "Size" and select "Define."

A dialog box with the heading "Define Sizes" should appear with options for setting sizes of fonts for the different characters.

| <b>MathType Lite</b><br>File Edit View F | - Equation in Document1<br>ormat Style Size Preferences | Help |      |          |                       |                  |
|------------------------------------------|---------------------------------------------------------|------|------|----------|-----------------------|------------------|
| ≤ ≠ ≈ હે ab                              | Define Sizes                                            |      |      |          |                       | X                |
| (11) [1] 🗄 🗸                             | Full                                                    | 14   | pt 💌 |          |                       | OK               |
|                                          | Subscript/Superscript                                   | 58   | % 💌  |          | $(1+B)^2$             | Cancel           |
| 12                                       | Sub-Subscript/Superscript                               | 42   | % 💌  |          |                       |                  |
|                                          | Symbol                                                  | 150  | % •  |          | $\sum X_{n_k}$        | Help             |
|                                          | Sub-symbol                                              | 100  | % 💌  |          | p=1 ~                 |                  |
|                                          | User 1                                                  | 75   | % 🔻  |          |                       | Apply            |
| 4                                        | User 2                                                  | 150  | % 💌  | <b>.</b> | Use for new equations | Factory settings |

Use the templates for fractions, superscripts, subscripts etc. It is easy to figure out; it's quite intuitive.

| MathType Lite - Equation in Document1 |                                  |               |         |                                          | MathType Lite - Equation in Document1 |                                     |           |             |           |         |           |      |
|---------------------------------------|----------------------------------|---------------|---------|------------------------------------------|---------------------------------------|-------------------------------------|-----------|-------------|-----------|---------|-----------|------|
| File Edit Vie                         | ew Forma                         | at Style      | Size Pr | eferences                                | Help                                  | File                                | e Edit V  | 'iew Forn   | nat Style | Size Pr | eferences | Help |
| ≤≠≈                                   | j ajb ∿.                         | <b>* i</b> ii | ±•⊗     | $\rightarrow \Leftrightarrow \downarrow$ | ∀                                     |                                     | ≤≠≈       | j ajb ∿.    | <b>*</b>  | ±•⊗     | →⇔↓       | ∴∀э  |
| (::) [:]                              | 8√0                              | W: 0          | ΣΞΣΞ    | ∫∷ ∳∷                                    | Ξ                                     |                                     | ([]] ([]) | <u>⊞</u> √⊡ | ₩: Ū      | ΣΞΣΞ    | ∫∷ ∳∷     |      |
|                                       | ₿ <b>₿</b><br>₩ ₩<br>₩<br>₩<br>₩ |               |         |                                          |                                       |                                     |           |             |           |         |           |      |
| Fraction and ra                       | dical templa                     | ates          |         |                                          |                                       | Subscript and superscript templates |           |             |           |         |           |      |

symbols & equation editor help sheet.doc